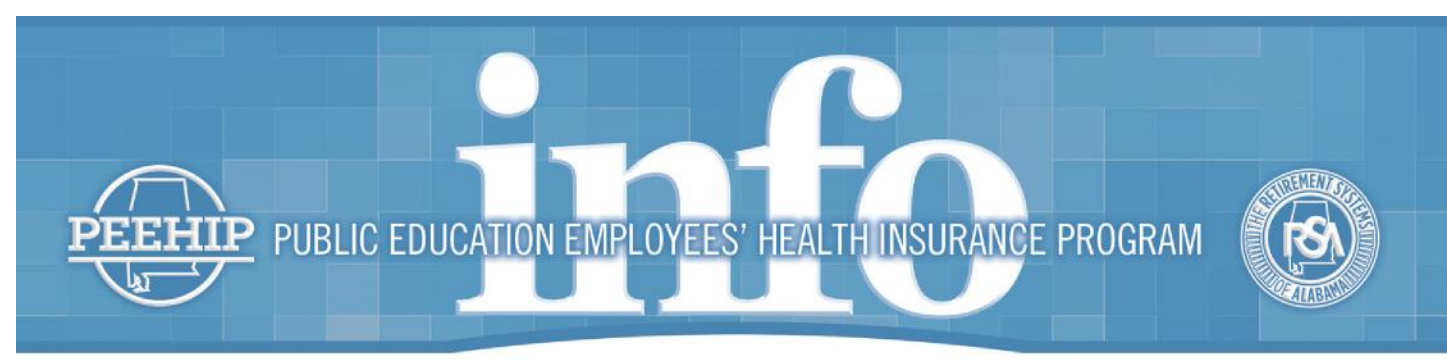

www.rsa-al.gov • email: peehipinfo@rsa-al.gov • Ph: 877.517.0020

## October 17, 2019

Dear PEEHIP members,

The *Choose Well, Live Well* program sponsored by PEEHIP in partnership with Sharecare and Blue Cross and Blue Shield of Alabama is now live. We are thrilled to see how many of you have already started to access the program by registering your Sharecare account.

For those of you who have not yet registered, we are writing to let you know that as a PEEHIP member, you have a customized Sharecare online experience available only to PEEHIP members. To get this exclusive PEEHIP Sharecare experience, you must visit <u>peehip.sharecare.com</u>.

Since October 1, Sharecare has identified nearly 2,000 PEEHIP members have created an online Sharecare account, but did so by registering on the incorrect website. The correct website for PEEHIP members is peehip.sharecare.com. Some members have registered at <u>sharecare.com</u>, which is the non-PEEHIP version of the website and will not show your required activities or track your completion status. To create your PEEHIP-specific account, you must register at <u>peehip.sharecare.com</u>.

If you have registered an account at sharecare.com (rather than at peehip.sharecare.com) or registered on the Sharecare app in the past, you need to take action to create your PEEHIP account. If this applies to you, or even if you are unsure, simply follow the steps below to create your PEEHIP-specific account.

- 1. Go to <u>peehip.sharecare.com</u> and click "Sign In."
- 2. Log in using the same email and password originally used to create your account.
- 3. Enter your identifying information and click "Create Your Account."

Remember, right now is your opportunity to earn money for your school system by participating in the **RealAge® Challenge.** Once you register at peehip.sharecare.com, take the RealAge® Test to be counted as a participant in this challenge. Note: Only those members and covered spouses who have registered and completed the RealAge® Test at peehip.sharecare.com in October 2019, will be counted in the RealAge® Challenge. To learn more about the RealAge® Challenge including viewing the official rules, visit peehip.sharecare.com.

Lastly, while there are many exciting and personalized opportunities for you to improve your health by registering your PEEHIP-specific account on Sharecare, **you are not required to visit the website or download the app in order to earn your \$50 monthly wellness premium waiver**. Your specific required activities due by August 31, 2020, were listed on your welcome letter. These activities are viewable at peehip.sharecare.com, or you can call Sharecare at 855.342.6809 to check your required activities and get one step closer to earning your \$50 monthly wellness premium wavier.

Thank you,

## PEEHIP

Statement of Nondiscrimination: PEEHIP complies with applicable Federal civil rights laws and does not discriminate on the basis of race, color, national origin, age, disability, or sex. Multi-Language Interpreter Services: Spanish: ATENCIÓN: si habla español, tiene a su disposición servicios gratuitos de asistencia lingüística. Llame al 1.877.517.0020 Chinese: 注意:如果您使用繁體中文,您可以免費獲

得語言援助服務。請致電1.877.517.0020